Use this link to start the registration process: <u>https://portal.adp.com</u>

|                                                                   |                                                                                                    | User Login Administrator Login                                                                                                    |
|-------------------------------------------------------------------|----------------------------------------------------------------------------------------------------|----------------------------------------------------------------------------------------------------|
|                                                                   |                                                                                                    | First Time Users Register Here     Need Help Getting Started?     Update My Security Profile     Change your Password     Make This Site Your Home Page     Forgot your User Id     Forgot your Password |
|                                                                   |                                                                                                    |                                                                                                    |
| Register for ADP Services                                         | sing, Inc.                                                                                          | Iª PRIVACY I≊ LEG/                                                                                                    |
| Step 1<br>Regis Registration                                      | Step 1 of 7: Begin Registration                                                                     |                                                                                                    |
| Step 2<br>Verify identity<br>Step 3<br>Get User ID &<br>Paccevent | Enter the registration code that you received f<br>administrator. Registration code is not case set | rom your employer or ADP. If you do not have this information, contact your company sittive.                                                                                                    |
| Step 4<br>Select Security<br>Questions                            | Registration Code:                                                                                  |                                                                                                    |
| Step 5<br>Enter Contact                                           |                                                                                                    | MCAZ-PRISM09                                                                                                    |
| Internation                                                       |                                                                                                    |                                                                                                    |
| Step 6<br>EnterActivition Code                                    |                                                                                                    |                                                                                                    |

Previous Next

💙 Submi

| Register for ADP Ser                                                                                                    | vices                                                                                                    |                                                                                                    |
|----------------------------------------------------------------------------------------------------|----------------------------------------------------------------------------------------------------|----------------------------------------------------------------------------------------------------|
| Step 1<br>Begin Registration                                                                                                    | Step 2 of 7: Verify Ide                                                                                                    | ntity                                                                                                    |
| Step 2<br>Verify Identity                                                                                                    | ADP is committed to protecting                                                                                                    | your privacy and ensuring that only you can access your information. We ask for some personal                                                                                                    |
|                                                                                                    | Company Name:                                                                                                    | Maricopa County, Arizona (Not your company? Re-enter your registration code.)                                                                                                    |
| Step 4<br>Select Security<br>Questions                                                                                                    | Identity Type:                                                                                                    | Full SSN 💌                                                                                                    |
| Step 5<br>Enter Contact<br>Information                                                                                                    | First Name:<br>Last Name:                                                                                                    |                                                                                                    |
| Step 6<br>Enter Activation Code                                                                                                    | SSN or EIN or ITIN: *<br>Confirm SSN or EIN or ITIN: *                                                                                                    | You must use your name as it                                                                                                    |
|                                                                                                    |                                                                                                    | appears on your SSN card, should                                                                                                    |
|                                                                                                    |                                                                                                    | you receive an error, please                                                                                                    |
|                                                                                                    |                                                                                                    | Contact the OET Customer Care                                                                                                    |
|                                                                                                    |                                                                                                    | Center at 602-506-HELP.                                                                                                    |
|                                                                                                    |                                                                                                    |                                                                                                    |
|                                                                                                    |                                                                                                    |                                                                                                    |
|                                                                                                    |                                                                                                    |                                                                                                    |
| aricopa.gov                                                                                                    |                                                                                                    | Previous Next Submit                                                                                                    |
| maricopa.gov                                                                                                    | ices                                                                                                    | Previous Next Submit                                                                                                    |
| aricopa.gov<br>Arisona<br>Register for ADP Serv<br>Step 1<br>Begin Registration                                                                                                    | ices<br>Step 3 of 7: Get User II                                                                                                    | Previous Next Submit                                                                                                    |
| Register for ADP Serv<br>Step 1<br>Begin Registration<br>Step 2<br>Verify Identity                                                                                                    | ices<br>Step 3 of 7: Get User II<br>Welcome, County Employee<br>You will use this information to                                                                                                    | Previous Next Submit                                                                                                    |
| Register for ADP Serv<br>Step 1<br>Begin Registration<br>Step 2<br>Verify Identicy<br>Step 3<br>Get User ID &<br>Password                                                                                                    | ices<br>Step 3 of 7: Get User II<br>Welcome, County Employee<br>You will use this information to I<br>Your User ID: Employee @I                                                                                                    | Previous Next Submit                                                                                                    |
| Register for ADP Serv<br>Step 1<br>Begin Registration<br>Step 2<br>Verify (denticy<br>Step 3<br>Get User ID &<br>Password<br>Step 4<br>Select Security<br>Questions                                                                                                    | ices<br>Step 3 of 7: Get User II<br>Welcome, County Employee<br>You will use this information to I<br>Your User ID: Employee @I<br>Create Your Password<br>Passwords must be at least 8 ch                                                                                        | Previous Next     Submit  D & Password  log in to your ADP service.  MCAZ  aracters long and contain at least 1 letter and 1 number. Passwords are case sensitive.                                                                                                    |
| Register for ADP Serv<br>Articona<br>Register for ADP Serv<br>Step 1<br>Begin Registration<br>Step 2<br>Verify Identity<br>Step 3<br>Cet User ID &<br>Password<br>Step 4<br>Step 4<br>Step 5<br>Enter Contacts<br>Information                                                    | ices<br>Step 3 of 7: Get User II<br>Welcome, County Employee<br>You will use this information to I<br>Your User ID: Employee @I<br>Create Your Password<br>Passwords must be at least 8 ch<br>It is recommended that passwor<br>characters.                                       | Previous Next     Submit  D & Password  log in to your ADP service.  MCAZ  aracters long and contain at least 1 letter and 1 number. Passwords are case sensitive.  ds be 12 or more characters and contain a mix of upper case and lower case letters, numbers, and spe                                                                                          |
| Aricopa.gov<br>Aricona<br>Register for ADP Serv<br>Step 1<br>Begin Registration<br>Step 2<br>Verify Identity<br>Step 3<br>Get User ID &<br>Password<br>Step 4<br>Select Security<br>Questions<br>Step 5<br>Enter Contact<br>Information<br>Step 6<br>Enter Activation Code       | ices<br>Step 3 of 7: Get User II<br>Welcome, County Employee<br>You will use this information to I<br>Your User ID: Employee @I<br>Create Your Password<br>Passwords must be at least 8 ch<br>It is recommended that passwor<br>characters.<br>Password:                          | Previous Next     Submit  D & Password  log in to your ADP service.  MCAZ  aracters long and contain at least 1 letter and 1 number. Passwords are case sensitive.  rds be 12 or more characters and contain a mix of upper case and lower case letters, numbers, and spe  Password strength                                                                      |
| Register for ADP Serv<br>Step 1<br>Begin Registration<br>Step 2<br>Verify Identity<br>Step 3<br>Get User ID &<br>Password<br>Step 5<br>Enter Contact<br>Information<br>Step 6<br>Enter Activation Code<br>Step 7<br>Review and Submit                                            | ices<br>Step 3 of 7: Get User II<br>Welcome, County Employee<br>You will use this information to I<br>Your User ID: Employee &<br>Create Your Password<br>Passwords must be at least 8 ch<br>It is recommended that passwor<br>characters.<br>Password:<br>Confirm Password:      | Previous Next     Submit  D & Password  log in to your ADP service.  MCAZ  aracters long and contain at least 1 letter and 1 number. Passwords are case sensitive.  rds be 12 or more characters and contain a mix of upper case and lower case letters, numbers, and spec  Password strength                                                                     |
| Register for ADP Serv<br>Step 1<br>Begin Registration<br>Step 2<br>Verify Identity<br>Step 3<br>Get User ID &<br>Password<br>Step 4<br>Step 4<br>Step 5<br>Enter Contact<br>Information<br>Step 5<br>Enter Activation Code<br>Step 7<br>Review and Sobmit                        | ices<br>Step 3 of 7: Get User II<br>Welcome, County Employee<br>You will use this information to I<br>Your User ID: Employee @<br>Create Your Password<br>Passwords must be at least 8 ch<br>It is recommended that passwor<br>characters.<br>Password:<br>Confirm Password:      | Previous Next     Submit     Submit  D & Password  log in to your ADP service.  MCAZ  aracters long and contain at least 1 letter and 1 number. Passwords are case sensitive.  ds be 12 or more characters and contain a mix of upper case and lower case letters, numbers, and spec  Password strength  Password strength                                        |
| Register for ADP Serv<br>Register for ADP Serv<br>Step 1<br>Begin Registration<br>Step 2<br>Verify Identity<br>Step 3<br>Cet User ID &<br>Password<br>Step 4<br>Select Secunity<br>Questions<br>Step 5<br>Enter Activation Code<br>Step 7<br>Review and Submit                   | ices<br>Step 3 of 7: Get User II<br>Welcome, County Employee<br>You will use this information to I<br>Your User ID: Employee @I<br>Create Your Password<br>Passwords must be at least 8 ch<br>It is recommended that passwor<br>characters.<br>Password: '<br>Confirm Password: ' | Previous Next     Submit     Next     Submit                                                                                                    |
| Register for ADP Serv<br>Step 1<br>Step 2<br>Verify Identicy<br>Step 3<br>Get User ID &<br>Password<br>Step 4<br>Select Secunity<br>Questions<br>Step 5<br>Enter Contact:<br>Information<br>Step 5<br>Enter Activation Code<br>Step 7<br>Review and Submit                       | ices<br>Step 3 of 7: Get User II<br>Welcome, County Employee<br>You will use this information to I<br>Your User ID: Employee @I<br>Create Your Password<br>Passwords must be at least 8 ch<br>It is recommended that passwor<br>characters.<br>Password: Confirm Password:        | Previous Next      Next      Submit  D & Password  log in to your ADP service.  MCAZ  aracters long and contain at least 1 letter and 1 number. Passwords are case sensitive.  rds be 12 or more characters and contain a mix of upper case and lower case letters, numbers, and spe  Password strength  Password strength                                        |
| Register for ADP Serv<br>Step 1<br>Begin Registration<br>Step 2<br>Verify Identity<br>Step 3<br>Get User ID &<br>Password<br>Step 4<br>Sele 4: Security<br>Questions<br>Step 5<br>Enter Contact<br>Information<br>Step 6<br>Enter Activation Code<br>Step 7<br>Review and Submit | ices<br>Step 3 of 7: Get User II<br>Welcome, County Employee<br>You will use this information to I<br>Your User ID: Employee @<br>Create Your Password<br>Passwords must be at least 8 ch<br>It is recommended that passwor<br>characters.<br>Password:<br>Confirm Password:      | Previous     Next     Next     Event     Event     Event     Event     Event     Event     Event     Event     Event     Event     Event     Event     Event     Event     Event     Event     Event     Event     Event     Event     Event     Event     Event     Event     Event     Event      Event      Event      Event      Event      Event       Event |

| -                                                                                                    | ces                                                                                                    |                                                                                                    |                                                                                                    |                                                                                                    |                                                                                                    |                                                                            |
|----------------------------------------------------------------------------------------------------|----------------------------------------------------------------------------------------------------|----------------------------------------------------------------------------------------------------|----------------------------------------------------------------------------------------------------|----------------------------------------------------------------------------------------------------|----------------------------------------------------------------------------------------------------|----------------------------------------------------------------------------|
| Step 1                                                                                                    | Step 4 of 7: Se                                                                                                    | lect Security Question                                                                                                    | ons and Answers                                                                                                    |                                                                                                    |                                                                                                    |                                                                            |
| Step 2                                                                                                    | To protect your acco                                                                                                    | ount, the information you en                                                                                                    | ter will be used to verify your id                                                                                                    | entity if you forget your us                                                                                                    | er ID and/or pas                                                                                                    | sword.                                                                     |
| Verify Identity                                                                                                    | Security Questions and Answers                                                                                                    |                                                                                                    |                                                                                                    |                                                                                                    |                                                                                                    |                                                                            |
| Get User ID & 💙<br>Password                                                                                                    | Answers must be at l                                                                                                    | east 2 alphanumeric charac                                                                                                    | ters long and are not case sensi                                                                                                    | tive. Be sure to choose ans                                                                                                    | wers you can re                                                                                                    | member.                                                                    |
| Step 4                                                                                                    | Oversien 11                                                                                                    |                                                                                                    |                                                                                                    |                                                                                                    |                                                                                                    |                                                                            |
| Select Security<br>Questions                                                                                                    | Question 1:                                                                                                    |                                                                                                    |                                                                                                    |                                                                                                    | Ŧ                                                                                                    |                                                                            |
| Step 5<br>Enter Contact                                                                                                    |                                                                                                    |                                                                                                    |                                                                                                    |                                                                                                    |                                                                                                    |                                                                            |
|                                                                                                    | Question 2:                                                                                                    |                                                                                                    |                                                                                                    |                                                                                                    | ~                                                                                                    |                                                                            |
| Step 6<br>Enter Activation Code                                                                                                    | Answer 2:                                                                                                    |                                                                                                    |                                                                                                    |                                                                                                    |                                                                                                    |                                                                            |
| Step 7<br>Review and Submit                                                                                                    | Question 3:                                                                                                    |                                                                                                    |                                                                                                    |                                                                                                    | T                                                                                                    |                                                                            |
|                                                                                                    | Answer 3:                                                                                                    |                                                                                                    |                                                                                                    |                                                                                                    |                                                                                                    |                                                                            |
|                                                                                                    |                                                                                                    |                                                                                                    |                                                                                                    |                                                                                                    |                                                                                                    |                                                                            |
|                                                                                                    |                                                                                                    |                                                                                                    |                                                                                                    |                                                                                                    |                                                                                                    |                                                                            |
|                                                                                                    |                                                                                                    |                                                                                                    |                                                                                                    |                                                                                                    |                                                                                                    |                                                                            |
|                                                                                                    |                                                                                                    |                                                                                                    |                                                                                                    |                                                                                                    |                                                                                                    |                                                                            |
|                                                                                                    |                                                                                                    |                                                                                                    |                                                                                                    |                                                                                                    |                                                                                                    |                                                                            |
|                                                                                                    |                                                                                                    |                                                                                                    |                                                                                                    |                                                                                                    |                                                                                                    |                                                                            |
|                                                                                                    |                                                                                                    |                                                                                                    |                                                                                                    |                                                                                                    |                                                                                                    |                                                                            |
|                                                                                                    |                                                                                                    |                                                                                                    |                                                                                                    |                                                                                                    |                                                                                                    |                                                                            |
|                                                                                                    |                                                                                                    |                                                                                                    |                                                                                                    |                                                                                                    |                                                                                                    |                                                                            |
|                                                                                                    |                                                                                                    |                                                                                                    |                                                                                                    |                                                                                                    |                                                                                                    |                                                                            |
|                                                                                                    |                                                                                                    |                                                                                                    |                                                                                                    |                                                                                                    |                                                                                                    |                                                                            |
|                                                                                                    |                                                                                                    |                                                                                                    |                                                                                                    |                                                                                                    |                                                                                                    | _                                                                          |
|                                                                                                    |                                                                                                    |                                                                                                    |                                                                                                    |                                                                                                    |                                                                                                    |                                                                            |
|                                                                                                    |                                                                                                    |                                                                                                    |                                                                                                    | Previous New                                                                                                    | et l                                                                                                    | Sub                                                                        |
|                                                                                                    | -                                                                                                    | _                                                                                                    | _                                                                                                    | Previous Nex                                                                                                    | kt l                                                                                                    | V Sub                                                                      |
| maricopa.gov                                                                                                    |                                                                                                    |                                                                                                    |                                                                                                    | Previous Nex                                                                                                    | (t                                                                                                    | V Sub                                                                      |
| aricopa.gov                                                                                                    | ces                                                                                                    |                                                                                                    |                                                                                                    | Previous Ne                                                                                                    | α                                                                                                    | V Sub                                                                      |
| Register for ADP Servi                                                                                                    | ces<br>Step 5 of 7: En                                                                                                    | ter Your Contact Info                                                                                                    | ormation                                                                                                    | Previous Ne                                                                                                    | ct .                                                                                                    | V Sub                                                                      |
| Register for ADP Servi                                                                                                    | ces<br>Step 5 of 7: En<br>Enter your contact in                                                                                                    | ter Your Contact Info                                                                                                    | ormation                                                                                                    | d/or ADP. ADP will send you                                                                                                    | tt                                                                                                    | V Sub                                                                      |
| Register for ADP Servi<br>Step 1<br>Step 2<br>Verify Identity                                                                                                    | ces<br>Step 5 of 7: En<br>Enter your contact ir<br>that we can contact                                                                                                    | ter Your Contact Info<br>nformation to receive commi<br>you.                                                                                                    | Prmation<br>unication from your company an                                                                                                    | d/or ADP. ADP will send you                                                                                                    | et an activation co                                                                                                    | V Sub                                                                      |
| Register for ADP Servi<br>Step 1<br>Step 2<br>Verify/dentity<br>Step 3<br>Set Liser 10 &                                                                                                    | ces<br>Step 5 of 7: En<br>Enter your contact ir<br>that we can contact<br>ADP may send notific                                                                                                    | ter Your Contact Info<br>nformation to receive commi<br>you.<br>cations when your pay state                                                                                                    | Prmation<br>unication from your company an<br>ments are ready, benefit enrollm                                                                                                    | d/or ADP. ADP will send you<br>ent changes are processed                                                                                                    | e an activation co                                                                                                    | ✓ Sub<br>ode to co<br>ow items                                             |
| Register for ADP Servi<br>Step 1<br>Step 2<br>Verify/identity<br>Step 3<br>Sect User 10 &<br>Password                                                                                                    | ces<br>Step 5 of 7: En<br>Enter your contact in<br>that we can contact<br>ADP may send notific<br>your attention. If you                                                                                                    | ter Your Contact Info<br>nformation to receive commi<br>you.<br>cations when your pay state<br>u forget your login informatio                                                                                             | ormation<br>unication from your company an<br>ments are ready, benefit enrollm<br>n, ADP can send you a text mes                                                                                                    | d/or ADP. ADP will send you<br>ent changes are processed<br>sage with your temporary p                                                                                                    | e an activation co<br>d, and/or workflo<br>assword and/ or                                                                | Sub<br>ode to co<br>w items<br>r user ID.                                  |
| Register for ADP Servi<br>Step 1<br>Step 2<br>Verify/Identity<br>Step 3<br>Sect User 10 &<br>Password<br>Step 4                                                                                                    | ces<br>Step 5 of 7: En<br>Enter your contact in<br>that we can contact<br>ADP may send notific<br>your attention. If you<br>Email Addresses                                                                                                    | ter Your Contact Info<br>nformation to receive comm<br>you.<br>cations when your pay state<br>u forget your login informatio                                                                                              | ormation<br>unication from your company an<br>ments are ready, benefit enrollm<br>n, ADP can send you a text mes<br>Use for Notificatio                                                                                                    | d/or ADP. ADP will send you<br>ent changes are processed<br>sage with your temporary p                                                                                                    | e an activation co<br>d, and/or workflo<br>assword and/ or                                                                | Sub<br>ode to c<br>w items<br>r user ID                                    |
| Register for ADP Servi<br>Step 1<br>Step 2<br>Verify Identity<br>Step 3<br>Get User ID &<br>Password<br>Step 4<br>Step 4                                                                                                    | ces<br>Step 5 of 7: En<br>Enter your contact in<br>that we can contact<br>ADP may send notific<br>your attention. If you<br>Email Addresses<br>Select at least one e<br>potifications                                                                                                    | ter Your Contact Info<br>nformation to receive commi<br>you.<br>cations when your pay state<br>µ forget your login information<br>mail address to use for                                                                 | ormation<br>unication from your company an<br>ments are ready, benefit enrollm<br>un, ADP can send you a text mes<br>Use for Notificatio                                                                                                    | d/or ADP. ADP will send you<br>ent changes are processed<br>sage with your temporary p                                                                                                    | u an activation co<br>d, and/or workflo<br>assword and/ or                                                                | ✓ Sub<br>ode to c<br>w items<br>r user ID                                  |
| Register for ADP Servi<br>Step 1<br>Step 2<br>Verify Identity<br>Step 3<br>Cet User ID &<br>Reasword<br>Step 4<br>Select Security<br>Questions                                                                                                    | ces<br>Step 5 of 7: En<br>Enter your contact in<br>that we can contact<br>ADP may send notific<br>your attention. If you<br>Email Addresses<br>Select at least one e<br>notifications.                                                                                                    | ter Your Contact Info<br>nformation to receive commi<br>you.<br>cations when your pay state<br>u forget your login information<br>mail address to use for                                                                 | ormation<br>unication from your company an<br>ments are ready, benefit enrollm<br>n, ADP can send you a text mes<br>Use for Notificatio                                                                                                    | d/or ADP. ADP will send you<br>ent changes are processed<br>sage with your temporary p                                                                                                    | e an activation co<br>d, and/or workflo<br>assword and/ or                                                                | ode to c<br>w items<br>v user ID                                           |
| Register for ADP Servi<br>Step 1<br>Step 1<br>Step 2<br>Verify Identity<br>Step 3<br>Step 3<br>Step 3<br>Step 4<br>Select Security<br>Questions<br>Step 5<br>Enter Contact                                                                                                    | ces<br>Step 5 of 7: En<br>Enter your contact in<br>that we can contact<br>ADP may send notific<br>your attention. If you<br>Email Addresses'<br>Select at least one e<br>notifications.<br>Work Email:                                                                                                    | ter Your Contact Info<br>nformation to receive comm<br>you.<br>cations when your pay state<br>a forget your login information<br>mail address to use for                                                                  | ormation<br>unication from your company an<br>ments are ready, benefit enrollm<br>un, ADP can send you a text mes<br>Use for Notificatio                                                                                                    | d/or ADP. ADP will send you<br>ent changes are processed<br>sage with your temporary p                                                                                                    | I an activation co<br>d, and/or workflo<br>assword and/ or                                                                | ✓ Sub<br>ode to co<br>ow items<br>r user ID.                               |
| Register for ADP Servi<br>Step 1<br>Step 2<br>Venfry Identity<br>Step 3<br>Set User 10 &<br>Password<br>Step 4<br>Select Security<br>Questions<br>Step 5<br>Enter Contact<br>Information                                                                                                    | ces<br>Step 5 of 7: En<br>Enter your contact ir<br>that we can contact<br>ADP may send notific<br>your attention. If you<br>Email Addresses*<br>Select at least one e<br>notifications.<br>Work Email:<br>Personal Email:                                                                                                    | ter Your Contact Info<br>nformation to receive commi<br>you.<br>cations when your pay state<br>u forget your login informatio<br>mail address to use for                                                                  | ormation<br>unication from your company an<br>ments are ready, benefit enrollm<br>on, ADP can send you a text mes<br>Use for Notificatio                                                                                                    | d/or ADP. ADP will send you<br>ent changes are processed<br>sage with your temporary p                                                                                                    | an activation co<br>d, and/or workflo<br>assword and/ or                                                                  | ✓ Sub<br>ode to co<br>w items<br>r user ID.                                |
| Arizona<br>Register for ADP Servi<br>Step 1<br>Step 1<br>Step 2<br>Verify Identity<br>Step 3<br>Get User ID &<br>Password<br>Step 4<br>Step 4<br>Step 5<br>Enformation<br>Step 5<br>Enformation<br>Step 6<br>Enter Activation Code                                                                | Ces<br>Step 5 of 7: En<br>Enter your contact in<br>that we can contact<br>ADP may send notific<br>your attention. If you<br>Email Addresses'<br>Select at least one e<br>notifications.<br>Work Email:<br>Personal Email:<br>Phone Numbers                                                                                                    | ter Your Contact Info<br>formation to receive commi<br>you.<br>cations when your pay state<br>i forget your login informatio<br>mail address to use for                                                                   | ormation<br>unication from your company an<br>ments are ready, benefit enrollm<br>on, ADP can send you a text mes<br>Use for Notificatio                                                                                                    | d/or ADP. ADP will send you<br>ent changes are processed<br>sage with your temporary p<br>ns                                                                                                    | u an activation co<br>d, and/or workflo<br>assword and/or                                                                 | Sub<br>Sub<br>Sub<br>Sub<br>Sub<br>Sub<br>Sub<br>Sub                       |
| Arizona<br>Register for ADP Servi<br>Step 1<br>Step 1<br>Verify identity<br>Verify identity<br>Step 3<br>Get User ID &<br>Password<br>Step 4<br>Step 4<br>Questions<br>Step 5<br>Enter Contact<br>Information<br>Step 6<br>Enter Activation Code<br>Step 7                                        | Ces<br>Step 5 of 7: En<br>Enter your contact in<br>that we can contact<br>ADP may send notific<br>your attention. If you<br>Email Addresses<br>Select at least one e<br>notifications.<br>Work Email:<br>Personal Email:<br>Phone Numbers                                                                                                    | ter Your Contact Info<br>formation to receive commi<br>you.<br>cations when your pay state<br>I forget your login informatio<br>mail address to use for                                                                   | ormation<br>unication from your company an<br>ments are ready, benefit enrollm<br>on, ADP can send you a text mes<br>Use for Notificatio                                                                                                    | d/or ADP. ADP will send you<br>ent changes are processed<br>sage with your temporary p<br>ns                                                                                                    | an activation co<br>d, and/or workflo<br>assword and/or                                                                   | Sub<br>ode to ci<br>witems<br>user ID                                      |
| Register for ADP Servi<br>Step 1<br>Step 2<br>Verify Identity<br>Step 3<br>Get User ID &<br>Password<br>Step 5<br>Enter Contact<br>Information<br>Step 5<br>Enter Activation Code<br>Step 7<br>Review and Submit                                                                                  | ces<br>Step 5 of 7: En<br>Enter your contact in<br>that we can contact<br>ADP may send notific<br>your attention. If you<br><b>Email Addresses</b><br>Select at least one e<br>notifications.<br>Work Email:<br>Personal Email:<br>Phone Numbers<br>If you forget your log<br>charge for this servio                                          | ter Your Contact Info<br>formation to receive commu-<br>you.<br>cations when your pay state<br>forget your login information<br>mail address to use for<br>gin information, ADP can sen<br>ce, but standard text and da   | ormation<br>unication from your company an<br>ments are ready, benefit enrollm<br>on, ADP can send you a text mes<br>Use for Notificatio                                                                                                    | d/or ADP. ADP will send you<br>ent changes are processed<br>sage with your temporary p<br>ns<br>temporary password and/ or<br>r mobile phone carrier. Terr                                                                 | a an activation co<br>d, and/or workflo<br>assword and/ or<br>or user ID. ADP do<br>as and condition                      | Sub<br>ode to c<br>w items<br>user ID.<br>bes not<br>is.                   |
| Register for ADP Servi<br>Step 1<br>Step 2<br>Verify Identity<br>Step 3<br>Step 3<br>Step 4<br>Select Security<br>Questions<br>Step 5<br>Enter Contact<br>Information<br>Step 6<br>Step 7<br>Review and Submit                                                                                    | ces<br>Step 5 of 7: En<br>Enter your contact in<br>that we can contact<br>ADP may send notific<br>your attention. If you<br>Email Addresses'<br>Select at least one e<br>notifications.<br>Work Email:<br>Personal Email:<br>Phone Numbers<br>If you forget your log<br>charge for this servio                                                | ter Your Contact Info<br>formation to receive commo<br>you.<br>cations when your pay state<br>a forget your login information<br>mail address to use for<br>gin information, ADP can sen<br>ce, but standard text and da  | ormation<br>unication from your company an<br>ments are ready, benefit enrollm<br>nn, ADP can send you a text mes<br>Use for Notificatio                                                                                                    | d/or ADP. ADP will send you<br>ent changes are processed<br>sage with your temporary p<br>ns<br>temporary password and/or<br>r mobile phone carrier. Terr                                                                  | a an activation co<br>d, and/or workflo<br>assword and/or<br>or user ID. ADP do<br>ns and condition                       | Sub<br>ode to c:<br>witems<br>ruser ID.<br>bes not<br>is.                  |
| Register for ADP Servi<br>Step 1<br>Step 2<br>Verify Identity<br>Step 3<br>Get User 10 &<br>Password<br>Step 4<br>Select Security<br>Questions<br>Step 5<br>Ster 5<br>Ster 7<br>Activation Code<br>Step 7<br>Review and Submit                                                                    | ces<br>Step 5 of 7: En<br>Enter your contact ir<br>that we can contact<br>ADP may send notific<br>your attention. If you<br>Email Addresses<br>Select at least one e<br>notifications.<br>Work Email:<br>Personal Email:<br>Phone Numbers<br>If you forget your log<br>charge for this servit<br>Office:                                      | ter Your Contact Info<br>formation to receive commi<br>you.<br>cations when your pay state<br>a forget your login information<br>mail address to use for<br>gin information, ADP can sen<br>ce, but standard text and da  | orm ation<br>unication from your company an<br>ments are ready, benefit enrollm<br>on, ADP can send you a text mes<br>Use for Notificatio                                                                                                    | d/or ADP. ADP will send you<br>ent changes are processed<br>sage with your temporary p<br>ns<br>temporary password and/ c<br>r mobile phone carrier. Terr                                                                  | an activation co<br>d, and/or workflo<br>assword and/or<br>                                                               | Sub<br>Sode to co<br>w items<br>ruser ID.<br>Des not<br>IS.                |
| Register for ADP Servi<br>Step 1 Segistration Segistration<br>Step 2 Segin Registration<br>Step 3 Segistration<br>Step 4 Security<br>Questions<br>Step 4 Select Security<br>Questions<br>Step 5<br>Enter Contact<br>Information<br>Step 6<br>Enter Activation Code<br>Step 7<br>Review and Submit | ces<br>Step 5 of 7: En<br>Enter your contact in<br>that we can contact<br>your attention. If you<br>Email Addresses'<br>Select at least one e<br>notifications.<br>Work Email:<br>Personal Email:<br>Phone Numbers<br>If you forget your log<br>charge for this servic<br>Office:<br>Work Mobile:                                             | ter Your Contact Info<br>formation to receive commi<br>you.<br>cations when your pay state<br>forget your login informatio<br>mail address to use for<br>gin information, ADP can sen<br>ce, but standard text and da     | ormation unication from your company an ments are ready, benefit enrollm n, ADP can send you a text mes Use for Notificatio Use for Notificatio d you a text message with your ta charges might apply from you Ext: I authorize ADP to send                                                                                                    | d/or ADP. ADP will send you<br>ent changes are processed<br>sage with your temporary p<br>ns<br>temporary password and/ o<br>r mobile phone carrier. Terr                                                                  | a an activation of<br>d, and/or workflo<br>assword and/or<br>or user ID. ADP do<br>ns and condition                       | Sub<br>Sub<br>Sub<br>Sub<br>Sub<br>Sub<br>Sub<br>Sub                       |
| Register for ADP Servi<br>Step 1<br>Step 2<br>Verify Identity<br>Step 3<br>Get User ID &<br>Password<br>Step 5<br>Enter Contact<br>Information<br>Step 6<br>Enter Activation Code<br>Step 7<br>Review and Submit                                                                                  | ces<br>Step 5 of 7: En<br>Enter your contact in<br>that we can contact<br>ADP may send notific<br>your attention. If you<br>Email Addresses'<br>Select at least one e<br>notifications.<br>Work Email:<br>Personal Email:<br>Phone Numbers<br>If you forget your log<br>charge for this servic<br>Office:<br>Work Mobile:<br>Personal Mobile: | ter Your Contact Info                                                                                                    | Ormation unication from your company an ments are ready, benefit enrollm on, ADP can send you a text mess Use for Notificatio Use for Notificatio d you a text message with your ta charges might apply from you Ext: I authorize ADP to send I authorize ADP to send                                                                                                    | d/or ADP. ADP will send you<br>ent changes are processed<br>sage with your temporary p<br>ns<br>temporary password and/ or<br>r mobile phone carrier. Terr<br>my login information to this                                 | a an activation of<br>d, and/or workflo<br>assword and/or<br>or user ID. ADP do<br>ns and condition<br>phone at my requ   | Sub<br>ode to c:<br>w items<br>user ID:<br>bes not<br>s.<br>uest.<br>uest. |
| Register for ADP Servi<br>Step 1<br>Step 2<br>Verify Identity<br>Step 3<br>Step 4<br>Select Security<br>Questions<br>Step 5<br>Enter Contact<br>Information<br>Step 6<br>Step 7<br>Review and Submit                                                                                              | ces<br>Step 5 of 7: En<br>Enter your contact in<br>that we can contact<br>ADP may send notific<br>your attention. If you<br>Email Addresses'<br>Select at least one e<br>notifications.<br>Work Email:<br>Personal Email:<br>Phone Numbers<br>If you forget your log<br>charge for this servit<br>Office:<br>Work Mobile:<br>Personal Mobile: | ter Your Contact Info<br>formation to receive commi-<br>vou.<br>cations when your pay state<br>forget your login information<br>mail address to use for<br>gin information, ADP can sen<br>ce, but standard text and da   | ormation unication from your company an ments are ready, benefit enrollm nn, ADP can send you a text mes Use for Notificatio Use for Notificatio d you a text message with your ta charges might apply from you Ext: I authorize ADP to send i I authorize ADP to send i                                                                                                    | d/or ADP. ADP will send you<br>ent changes are processed<br>sage with your temporary p<br>ns<br>temporary password and/ o<br>r mobile phone carrier. Terr<br>my login information to this<br>my login information to this  | e an activation co<br>d, and/or workflo<br>assword and/ or<br>or user ID, ADP do<br>ns and condition<br>phone at my requ  | Sub<br>ode to c:<br>w items<br>r user ID:<br>bes not<br>usest.<br>uest.    |
| Register for ADP Servi<br>Step 1<br>Step 2<br>Verify identity<br>Step 3<br>Cet User 10 &<br>Aassword<br>Step 4<br>Select Security<br>Questions<br>Step 5<br>Enter Contact<br>Information<br>Step 6<br>Enter Activation Code<br>Step 7<br>Review and Submit                                        | ces<br>Step 5 of 7: En<br>Enter your contact in<br>that we can contact<br>ADP may send notific<br>your attention. If you<br>Email Addresses'<br>Select at least one e<br>notifications.<br>Work Email:<br>Personal Email:<br>Phone Numbers<br>If you forget your log<br>charge for this servit<br>Office:<br>Work Mobile:<br>Personal Mobile: | ter Your Contact Info<br>nformation to receive commi<br>you.<br>cations when your pay state<br>u forget your login information<br>mail address to use for<br>gin information, ADP can sen<br>ce, but standard text and da | Inication Inication from your company an ments are ready, benefit enrollm in, ADP can send you a text mes Use for Notificatio Use for Notificatio d you a text message with your ta charges might apply from you Ext: I authorize ADP to send I authorize ADP to send I I authorize ADP to send I I Authorize ADP to send I I Authorize ADP to send I I Authorize AD | d/or ADP. ADP will send you<br>ent changes are processed<br>sage with your temporary p<br>ns<br>temporary password and/ or<br>r mobile phone carrier. Terr<br>my login information to this<br>my login information to this | et an activation co<br>d, and/or workflo<br>assword and/or<br>or user ID. ADP do<br>ns and condition<br>phone at my requi | Sub<br>ode to c:<br>witems<br>ruser ID.<br>bes not<br>is.                  |
| Register for ADP Servi<br>Step 1<br>Step 2<br>Verify identity<br>Step 3<br>Cet User 10 &<br>Aassword<br>Step 4<br>Select Security<br>Questions<br>Step 5<br>Enter Contact<br>Information<br>Step 6<br>Enter Activation Code<br>Step 7<br>Review and Submit                                        | ces<br>Step 5 of 7: En<br>Enter your contact in<br>that we can contact<br>ADP may send notific<br>your attention. If you<br>Email Addresses'<br>Select at least one e<br>notifications.<br>Work Email:<br>Personal Email:<br>Phone Numbers<br>If you forget your log<br>charge for this servit<br>Office:<br>Work Mobile:<br>Personal Mobile: | ter Your Contact Info<br>nformation to receive commi<br>you.<br>cations when your pay state<br>u forget your login informatio<br>mail address to use for<br>gin information, ADP can sen<br>ce, but standard text and da  | ormation<br>unication from your company an<br>ments are ready, benefit enrollm<br>in, ADP can send you a text mes<br>Use for Notificatio                                                                                                    | d/or ADP. ADP will send you<br>ent changes are processed<br>sage with your temporary p<br>ns<br>temporary password and/ or<br>r mobile phone carrier. Terr<br>my login information to this                                 | e an activation co<br>d, and/or workflo<br>assword and/or<br>or user ID. ADP do<br>ns and condition<br>phone at my requ   | Sub<br>ode to c:<br>witems<br>ruser ID.<br>bes not<br>is.                  |

If eMail was selected for notification an email will be sent similar to this example:

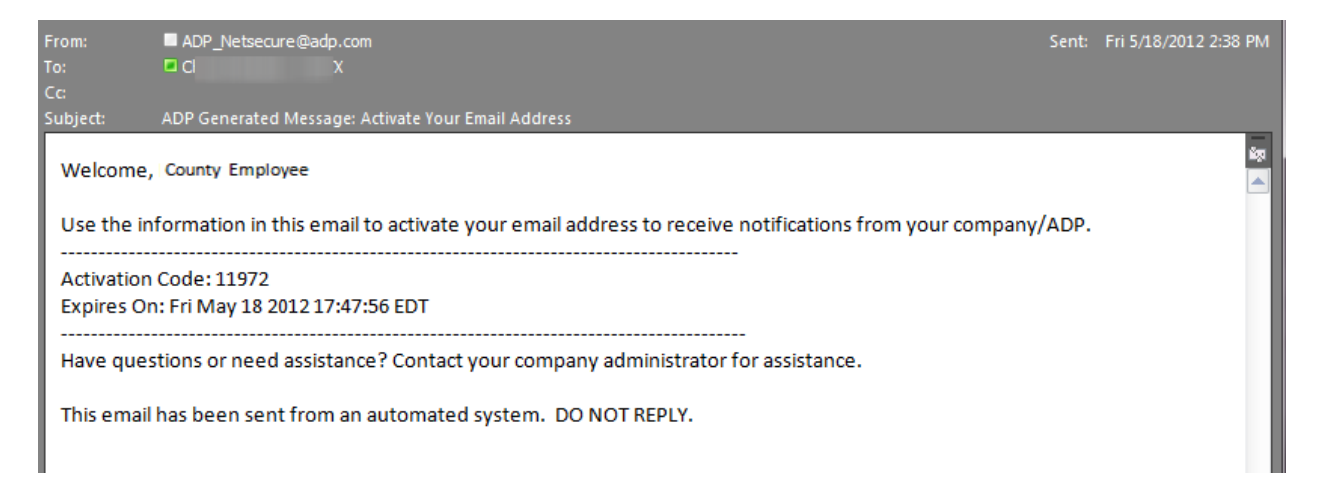

If a Mobile phone was also selected for notification a TEXT message will be sent to the mobile phone, it will be similar to this example (appearance varies based on mobile carrier). Standard text and data charges might apply based on your mobile carrier.

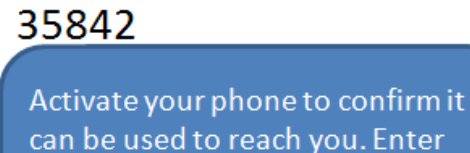

code: 76008. Do Not Reply.

May 16, 10:20 AM

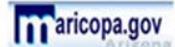

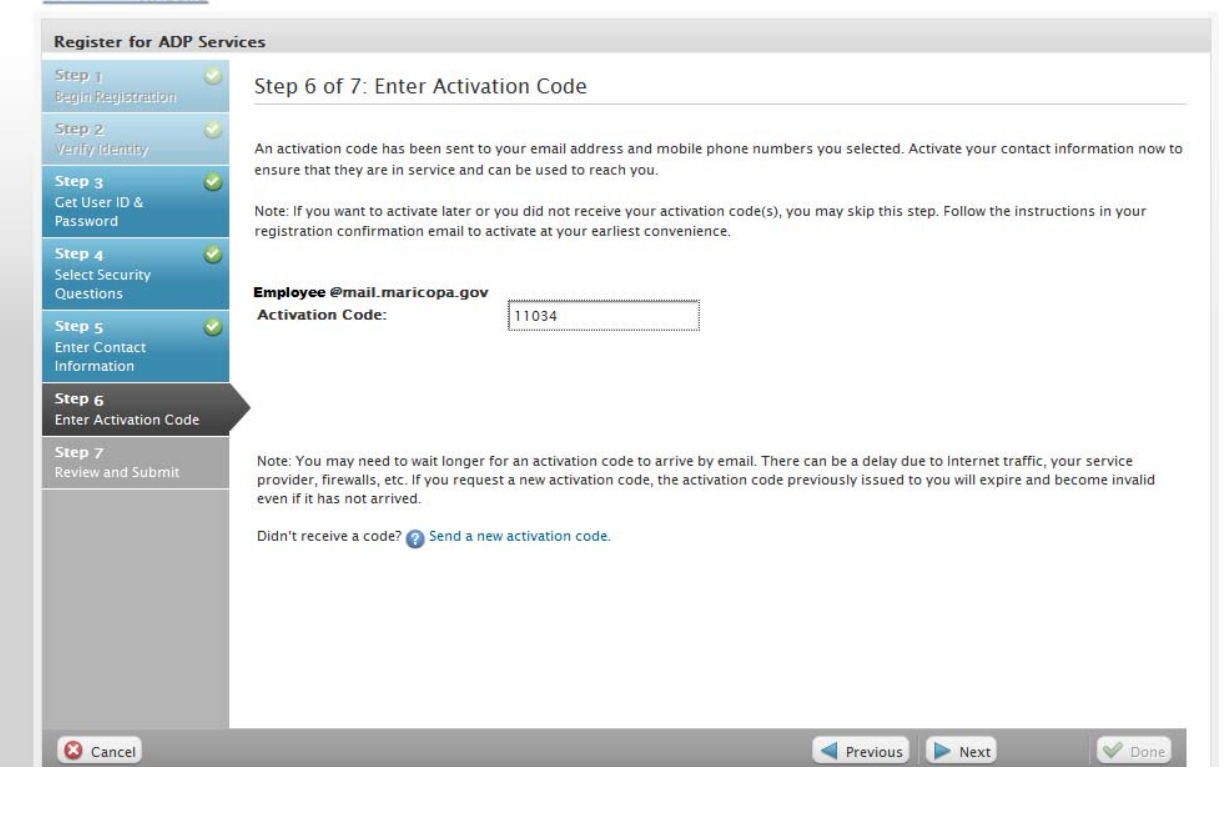

## aricopa.gov

| Register for ADP                      | Service | 15                                  |                                                     |                                                                         |  |  |
|---------------------------------------|---------|-------------------------------------|-----------------------------------------------------|-------------------------------------------------------------------------|--|--|
| Step 1<br>Begin Registration          | 0       | Step 7 of 7: Review and Submit      |                                                     |                                                                         |  |  |
| Step 2<br>Venity Identity             | 0       | Review the information<br>Previous. | on this page; click Submit to confirm               | and continue. To make changes, use the left navigation options or click |  |  |
| Step 3<br>Get User ID &<br>Password   | 0       | User ID:                            | CEmployee @MCAZ                                     |                                                                         |  |  |
| Step 4                                | 0       | Security Questions and              | d Answers                                           |                                                                         |  |  |
| Select Security<br>Questions          |         | Question 1:<br>Answer 1:            | What was the name of your first pet?                |                                                                         |  |  |
| itep 5<br>Inter Contact<br>nformation | 0       | Question 2:<br>Answer 2:            | What was the first concert you attended?<br>a       |                                                                         |  |  |
| tep 6<br>Inter Activation Co          | de      | Question 3:<br>Answer 3:            | 13: What was the first foreign country you visited? |                                                                         |  |  |
| tep 7<br>Review and Submit            |         | Contact Information                 |                                                     |                                                                         |  |  |
|                                       |         | Work Email:                         | CEmployee @mail.maricopa.gov                        | Notification Activated                                                  |  |  |
|                                       |         | Personal Mobile:                    | 602555555                                           | Text Messaging Activated                                                |  |  |
|                                       |         |                                     |                                                     |                                                                         |  |  |
|                                       |         |                                     |                                                     |                                                                         |  |  |
|                                       |         |                                     |                                                     | Previous Next Submit                                                    |  |  |

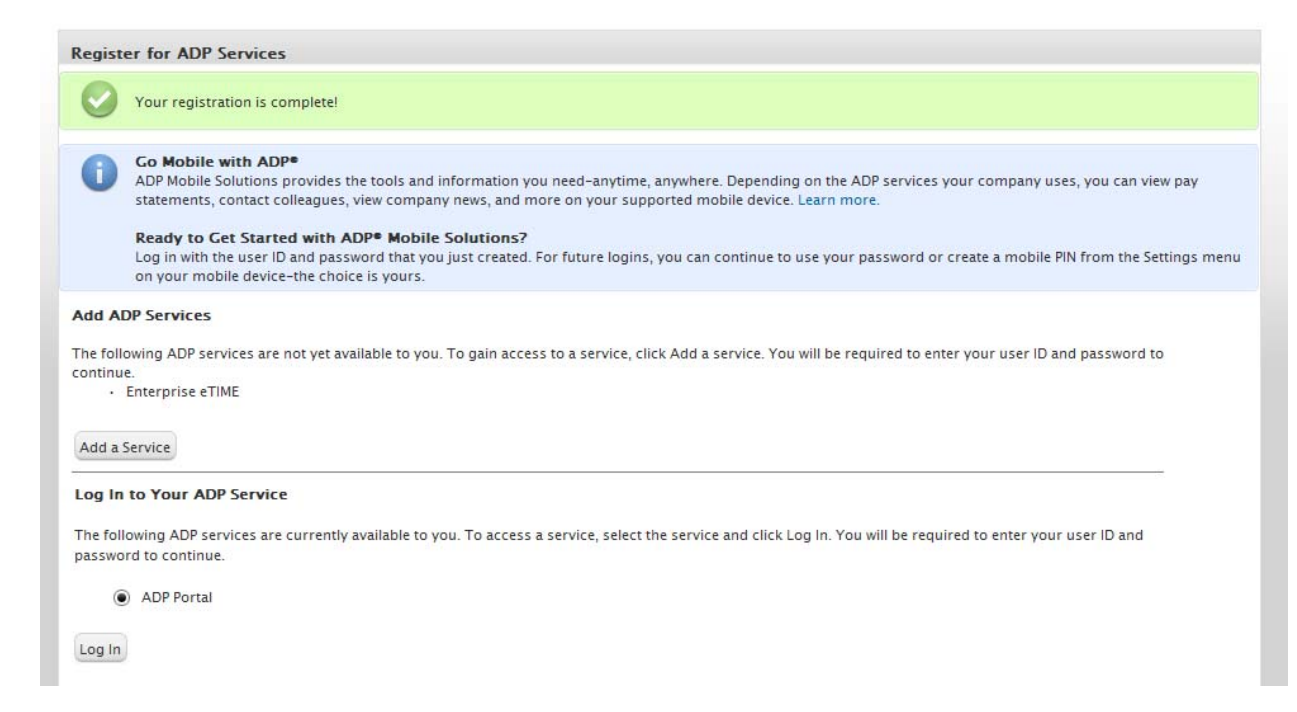

Close the browser window. You have completed the process.

A confirmation email will be sent once the registration has been completed.

| From:<br>To:             | ■ ADP_Netsecure@adp.com Sent: Fri 5/18/2012 2:40                                                                                                    | PM |
|--------------------------|----------------------------------------------------------------------------------------------------|----|
| CC<br>Subjects           | ADD Generated Message: Confirmation of Penistration                                                                                                    |    |
| Jubjetti                 | Abr Generated message, commution of Registration                                                                                                    | ŝ. |
| Welco                    | ome, County Employee You have registered for ADP service(s).                                                                                                    |    |
| Use th                   | he information in this email to log in to your account.                                                                                                    |    |
| Login                    | Instructions:                                                                                                    |    |
| 1.                       | Go to <u>https://portal.adp.com/</u>                                                                                                    |    |
| 2.                       | On the Login page, enter the user ID: CEmployee @MCAZ                                                                                                    |    |
| 3.                       | Enter the password you created during registration.                                                                                                    |    |
| 4.                       | Click Log In to access your ADP services.                                                                                                    |    |
| Activa                   | ating Your Email Addresses and Mobile Numbers                                                                                                    |    |
| If you                   | <br>have not activated your email address and/or mobile phone numbers, do the following:                                                                                                    |    |
| 1.                       | Go to this URL: https://netsecure.adp.com                                                                                                    |    |
| 2.                       | Go to Myself > Contact Information to request an activation code.                                                                                                    |    |
| 3.                       | Follow the instructions on the page to complete this task.                                                                                                    |    |
| You m<br>may s<br>retrie | nust activate your email address to receive notifications from ADP. For example, depending on your company setup, ADP<br>end notifications when your pay statements are ready, benefit enrollment changes are processed, and/or your user ID is<br>ved or password is reset. You must activate your mobile numbers to receive your login information upon your request. |    |
| Have                     | questions or need assistance?                                                                                                    |    |
| Conta                    | ict your company administrator for assistance.                                                                                                    |    |
| This e                   | mail has been sent from an automated system. DO NOT REPLY.                                                                                                    |    |